## Interface Configuration Digital Xray: VistaScan

| EasyDent         |            | Carestream |             |        | Scanora |        |   |
|------------------|------------|------------|-------------|--------|---------|--------|---|
| Orthometric/3De  | entStudio  |            | VisiQuick   |        | Vatech  |        |   |
| ixWin VixWin S   | ican S     | idexis     | Orex        | Dim    | axis    | Digora | а |
| CliniView        | DBSWin     |            | VistaScan   |        | Ro      | mexis  |   |
| Dueri            | r VistaSca | anEasy     | - Support A | Activa | ated    |        |   |
| Direct Scan      |            |            |             | _      |         |        | ч |
| Duerr VistaScanE | asy Not I  | Found      |             |        |         |        |   |
| Invert Image     | on Reco    | rding      |             |        |         |        |   |
|                  |            |            |             |        |         |        |   |
|                  |            |            |             |        |         |        |   |
|                  |            |            |             |        |         |        |   |
|                  |            |            |             |        |         |        |   |
|                  |            |            |             |        |         |        |   |
|                  |            |            |             |        |         |        |   |
|                  |            |            |             |        |         |        |   |
|                  |            |            |             |        |         |        |   |
|                  |            |            |             |        |         |        |   |
|                  |            |            |             |        |         |        |   |
|                  |            |            |             |        |         |        |   |
|                  |            |            |             |        |         |        |   |
|                  |            |            |             |        |         |        |   |
|                  |            |            |             |        |         |        |   |
|                  |            |            |             |        |         |        |   |
|                  |            |            |             |        |         |        |   |
|                  |            |            |             |        |         |        |   |
|                  |            |            |             |        |         |        |   |
|                  |            |            |             |        |         |        |   |

| Parameter             | Setting                                             |
|-----------------------|-----------------------------------------------------|
| [Support Activated]   | Activates import icon button in module Add Image 2D |
| [Bilder invertieren ] | Bildinvertierung beim Import aktivieren             |

## Image transfer via CLI

In VistaSoft, the transfer of the image or Dicom files to OnyxCeph<sup>3</sup> can be configured via CLI:

٦

en:vistascan

| Configuration     |                                           |                                                                                                    |               |  |  |  |  |  |  |  |
|-------------------|-------------------------------------------|----------------------------------------------------------------------------------------------------|---------------|--|--|--|--|--|--|--|
| Application       | Interfaces External applications OnyxCeph |                                                                                                    |               |  |  |  |  |  |  |  |
| Devices           | Third-party application                   |                                                                                                    |               |  |  |  |  |  |  |  |
|                   | Name:                                     | ĴnyaCeph                                                                                                    |               |  |  |  |  |  |  |  |
| Acquisition types | Path:                                     | 3/Program Féles (sk6/)/mage Instrumentsi/Onyx3Clienti/Onyx3Clienti/Ony |               |  |  |  |  |  |  |  |
| X-ray stations    | Parameters:                               | DICOM="%#athToFile%" -PicCount=1 -Pic#ath1="%PathToFile%" -PicImport=2D                                                                                                    |               |  |  |  |  |  |  |  |
| Interfaces        | O VisionX Implant & Guide                 |                                                                                                    |               |  |  |  |  |  |  |  |
| Practices         | Path:                                     |                                                                                                    |               |  |  |  |  |  |  |  |
|                   | Data path:                                |                                                                                                    | Placeholder + |  |  |  |  |  |  |  |
| User              | Image status                              | Current V                                                                                                    |               |  |  |  |  |  |  |  |
|                   | 2D X-ray format:                          | DICOM     No compression                                                                                                    |               |  |  |  |  |  |  |  |
|                   | 3D X-ray format:                          | DICOM                                                                                                    |               |  |  |  |  |  |  |  |
|                   | Video format:                             | DICOM V No compression V                                                                                                    |               |  |  |  |  |  |  |  |
|                   | Surface scan format:                      | sn. •                                                                                                    |               |  |  |  |  |  |  |  |
|                   | Anonymization of the data:                |                                                                                                    |               |  |  |  |  |  |  |  |

- This interface is only available from VistaSoft version 2.4.10!!!
- Open VistaSoft Configuration
- under Interfaces: "Third-party application" or under Features
- Create third-party application
- Enter "OnyxCeph" for Name
- At Path, enter the path to OnyxCeph.exe
- Under Parameters, enter the following parameters as shown in the screenshot. The VistaSoft placeholders can also be selected via the button on the right:

## **Parameter examples**

```
Transfer of a JPG file:
-PatID="%PatientId%" -PicCount=1 -PicPath1="%PathToFile%" -
Firstname="%PatientGivenName%"
-Lastname="%PatientFamilyName%" -Birthday=%BirthdateYYYYMMDD%
```

```
Transfer of a DICOM file:
-PatID="%PatientId%" -PicCount=1 -PicPath1="%PathToFile%"
```

```
Transfer of a DICOM file with master data comparison:
-DICOM="%PathToFile%" -PicCount=1 -PicPath1="%PathToFile%"
```

As of version **3.xx**, the **Add external application...** button can be found in the configuration beneath **Features**:

3/3

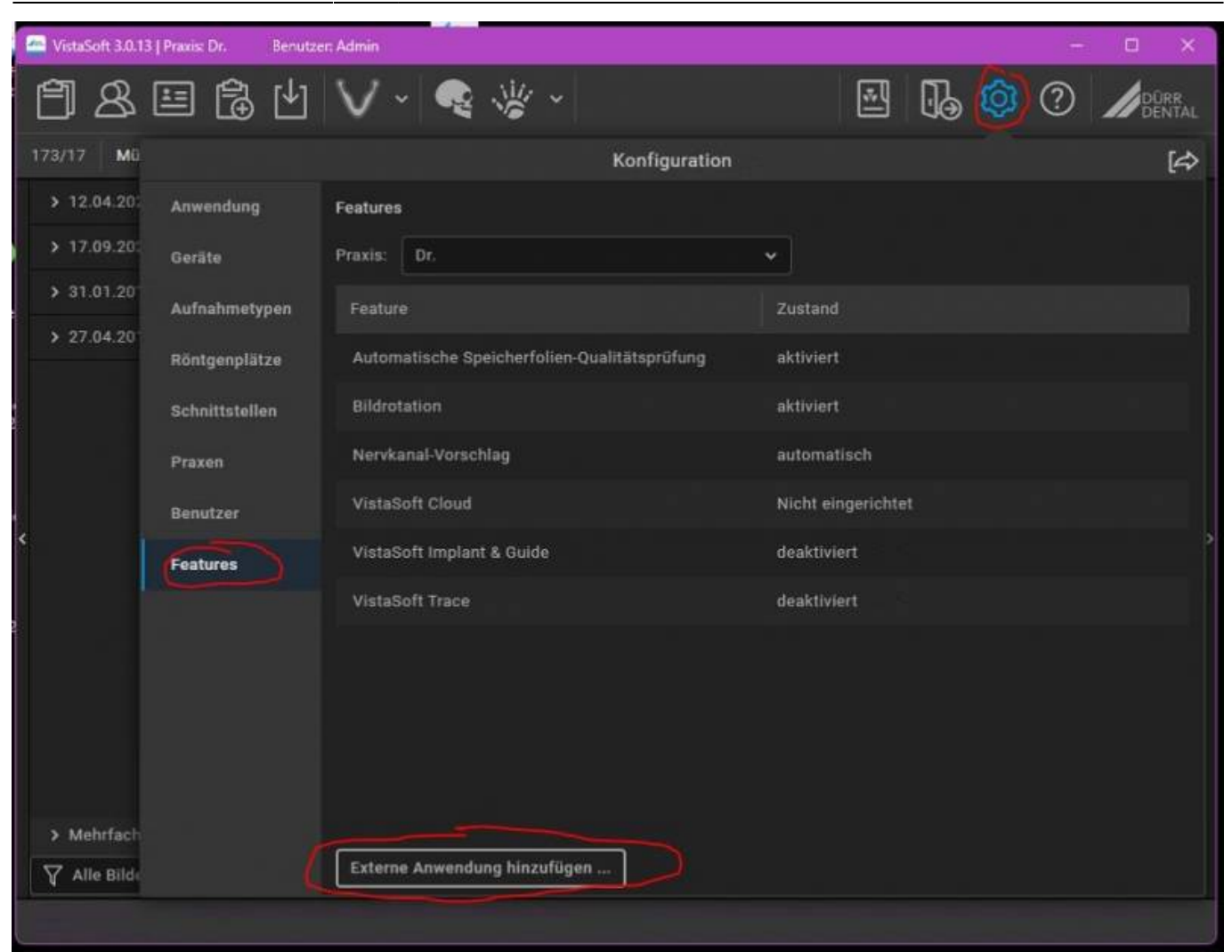

## From: https://www.onyxwiki.net/ - [OnyxCeph<sup>3</sup>™ Wiki]

Permanent link: https://www.onyxwiki.net/doku.php?id=en:vistascan

Last update: 2023/01/11 07:29

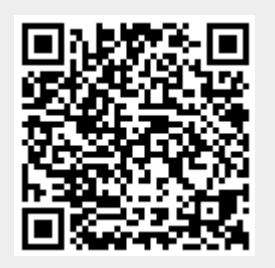